# Język C i C++. Podstawy

### Zagadnienia do opanowania

- 1) Czym jest projekt C/C++, jakie pliki wchodzą w jego skład?
- 2) W jaki sposób z pliku źródłowego (C, C++) powstaje kod maszynowy (plik wykonywalny)?
- 3) Jaką rolę pełni Preprocesor, Kompilator, Linker? Za co odpowiada? W którym momencie jest używany?
- 4) Czym się różnią polecenia Compile, Build, Run?
- 5) Do czego służy Clean?
- 6) Kiedy warto używać dystrybucji Debug, a kiedy Release?

### Zakładamy projekt w Code::Blocks

Przygotuj podstawowy projekt konsolowy "Hello, world!" w środowisku Code::Blocks.

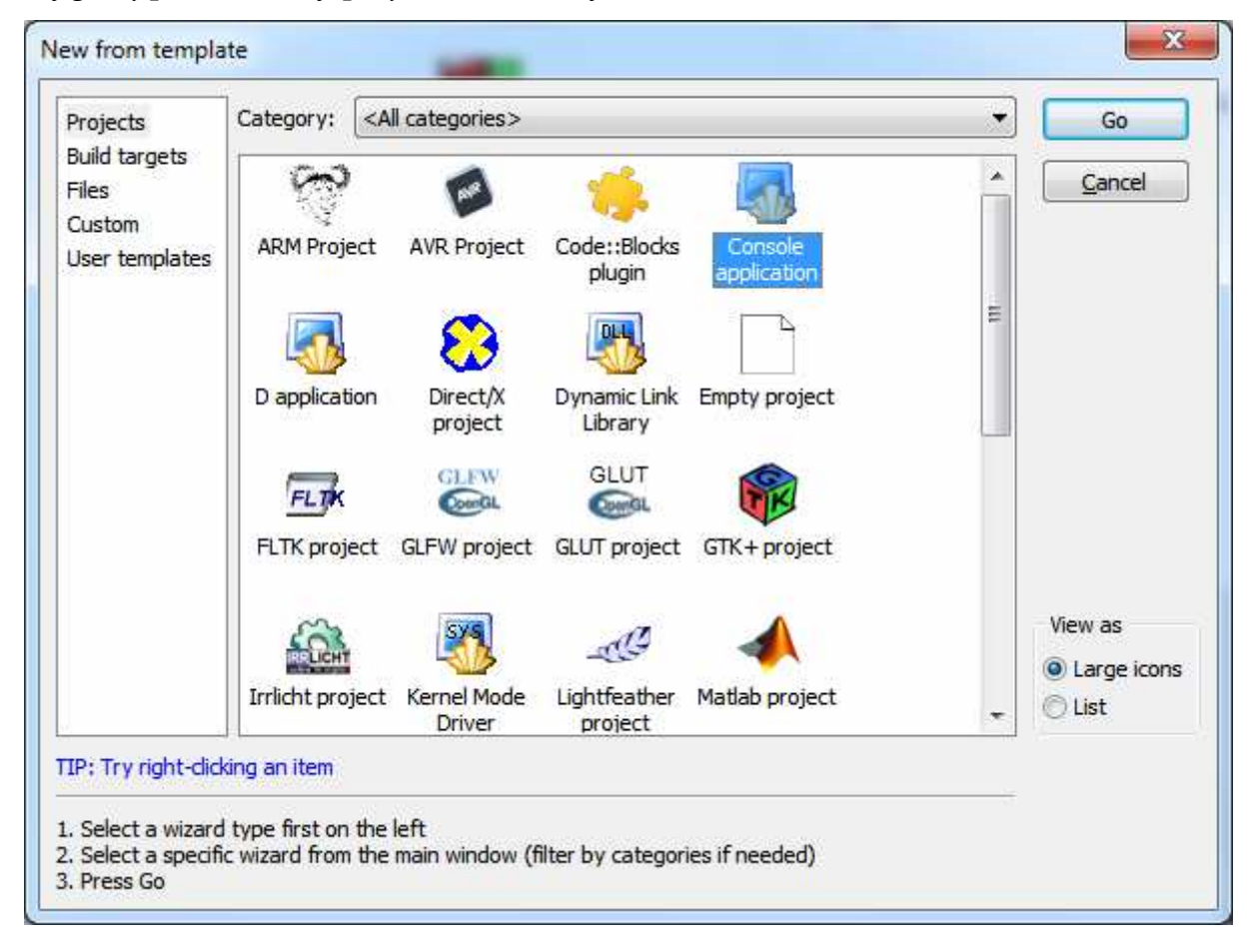

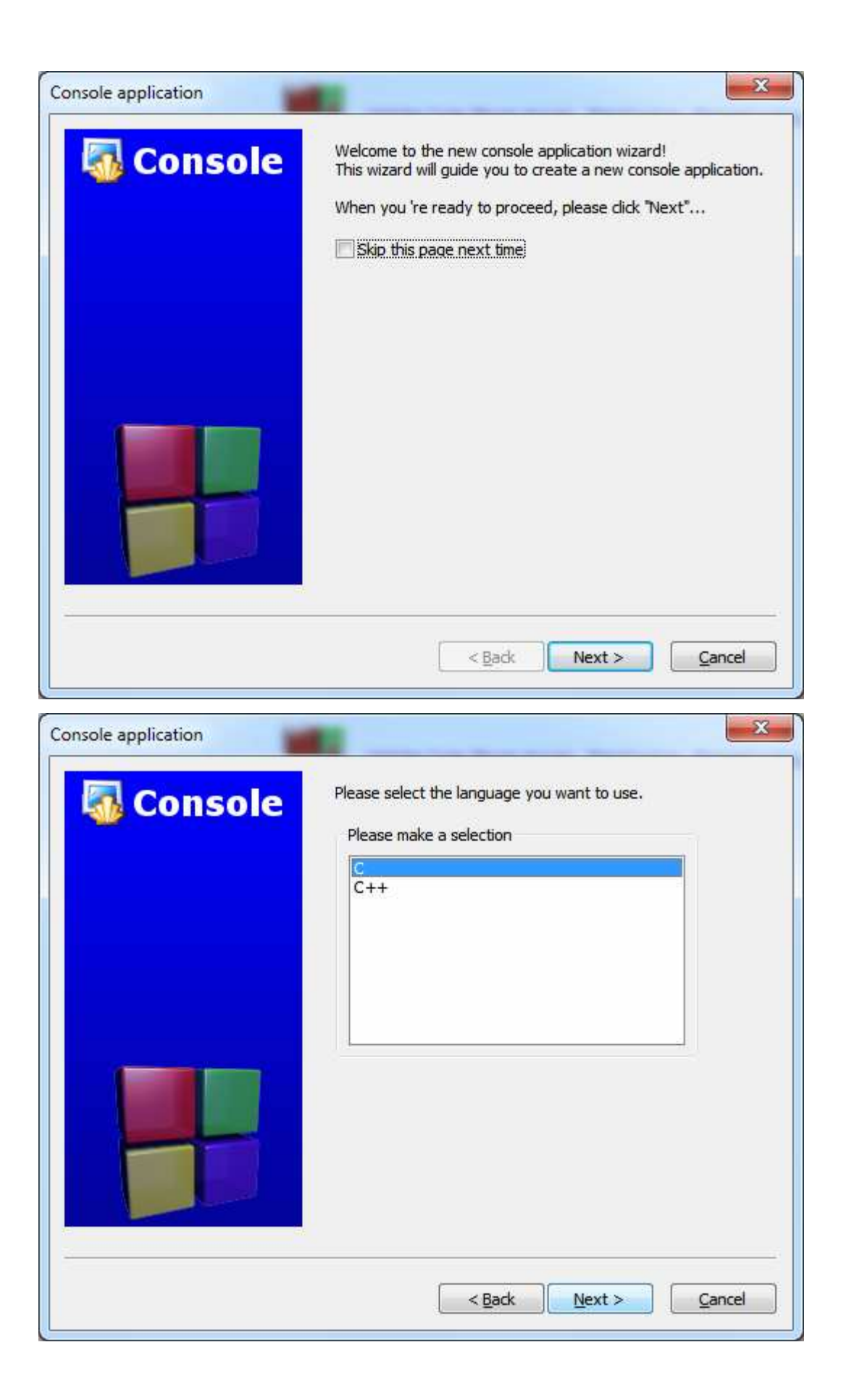

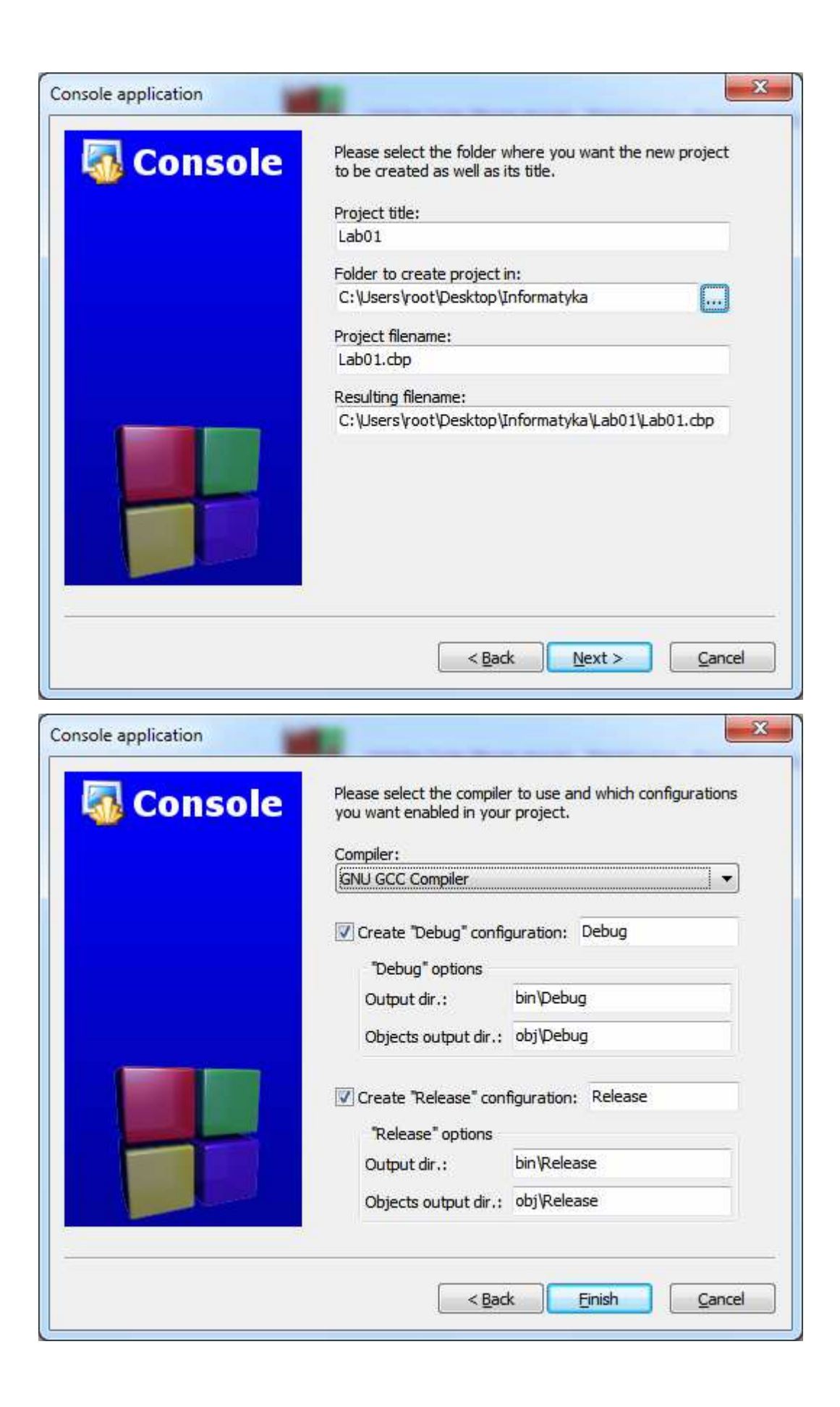

| File Edit View Search                                                                                                    | Project Build Debug                                      | wxSmith Tools                                                                                    | Plugins <u>S</u> ettings | E <u>H</u> elp<br>Debug |  |  |
|----------------------------------------------------------------------------------------------------|----------------------------------------------------------|--------------------------------------------------------------------------------------------------|--------------------------|-------------------------|--|--|
| Management X                                                                                                    | main.c ×                                                 |                                                                                                  |                          | 4                       |  |  |
| Projects Symbols ►     Workspace     Definition of the second second seco | 1 #incl<br>2 #incl<br>3 4 int m<br>5 	= {<br>6           | ude <stdio.h<br>ude <stdlib.<br>uain()<br/>printf("Hello<br/>ceturn 0;</stdlib.<br></stdio.h<br> | ><br>h><br>world!\n")    | i.                      |  |  |
|                                                                                                    | • <u> </u>                                               |                                                                                                  |                          | ÷.                      |  |  |
|                                                                                                    | Logs & others X                                          |                                                                                                  |                          |                         |  |  |
|                                                                                                    | ∢ 🥖 Code::Blocks ⇒                                       | K 🔍 Search results                                                                               | Suild log                | 🥐 Bi 🕨                  |  |  |
|                                                                                                    | Scanning for lexers in C:\U<br>\codeblocks/share/codeblo | isers\root\AppData\Roa<br>ocks/lexers/                                                           | aming                    | ÷                       |  |  |
| WINDOWS-1250 Line 8                                                                                                    | Column 2 I                                               | Insert                                                                                           | Read/Write               | de                      |  |  |

Po uruchomieniu wygenerowanego automatycznie przykładowego kodu (zielony trójkąt w pasku narzędziowym lub Build→Run lub F9) powinno się pojawić okienko konsoli z wynikami:

| lello world!                                                |           |      |       | 2  |
|-------------------------------------------------------------|-----------|------|-------|----|
| Process returned 0 (0x0)<br>Press any key to continue.<br>- | execution | time | 0.023 | \$ |
|                                                             |           |      |       |    |

## Błędy preprocesora

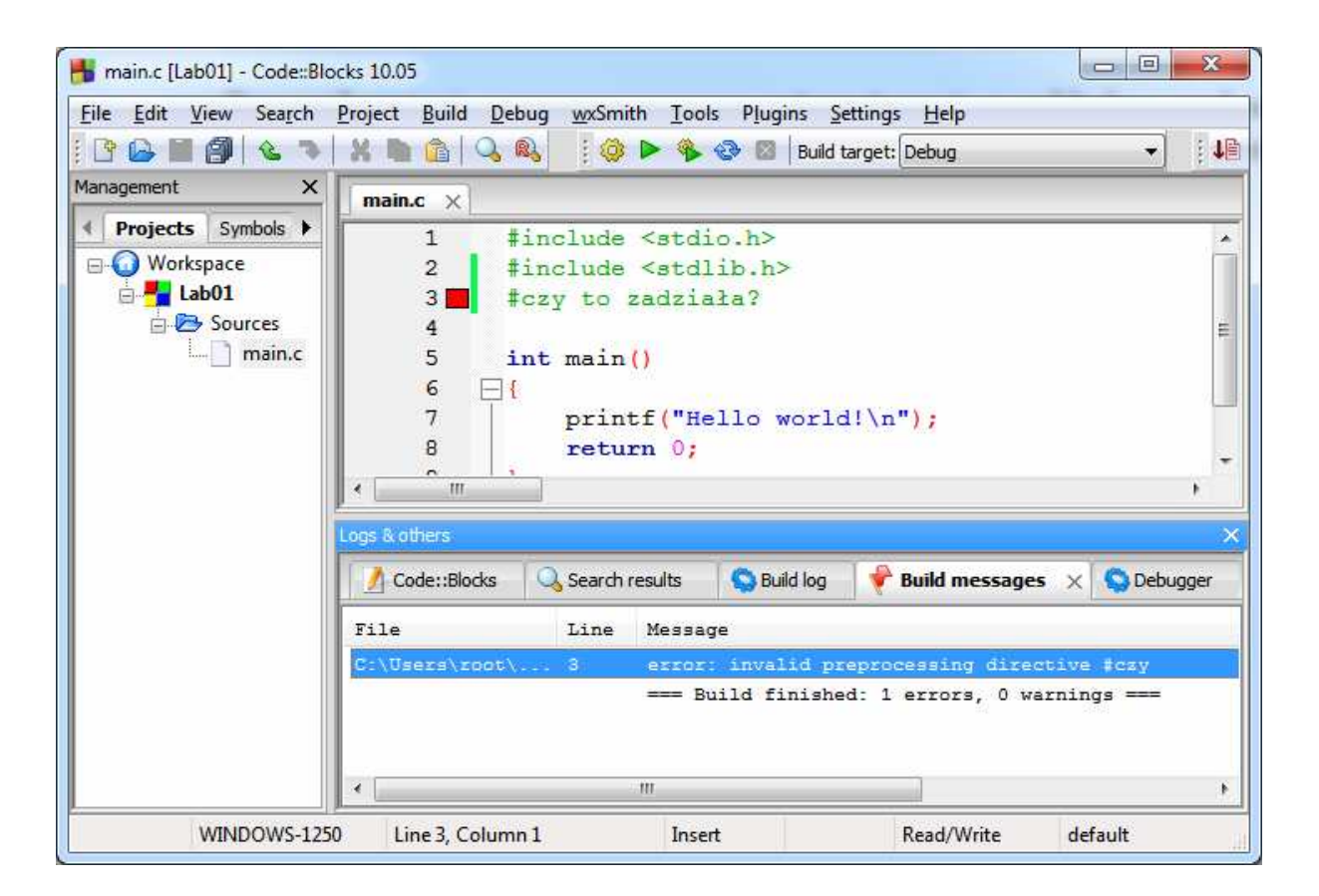

Celowo w linii 3 dopisany został następujący tekst:

#### #czy to zadziała?

Komunikat błędu w tym przypadku będzie miał postać:

#### main.c|3|error: invalid preprocessing directive #czy

Wiersze rozpoczynające się od znaku # to dyrektywy preprocesora.

## Błędy kompilatora

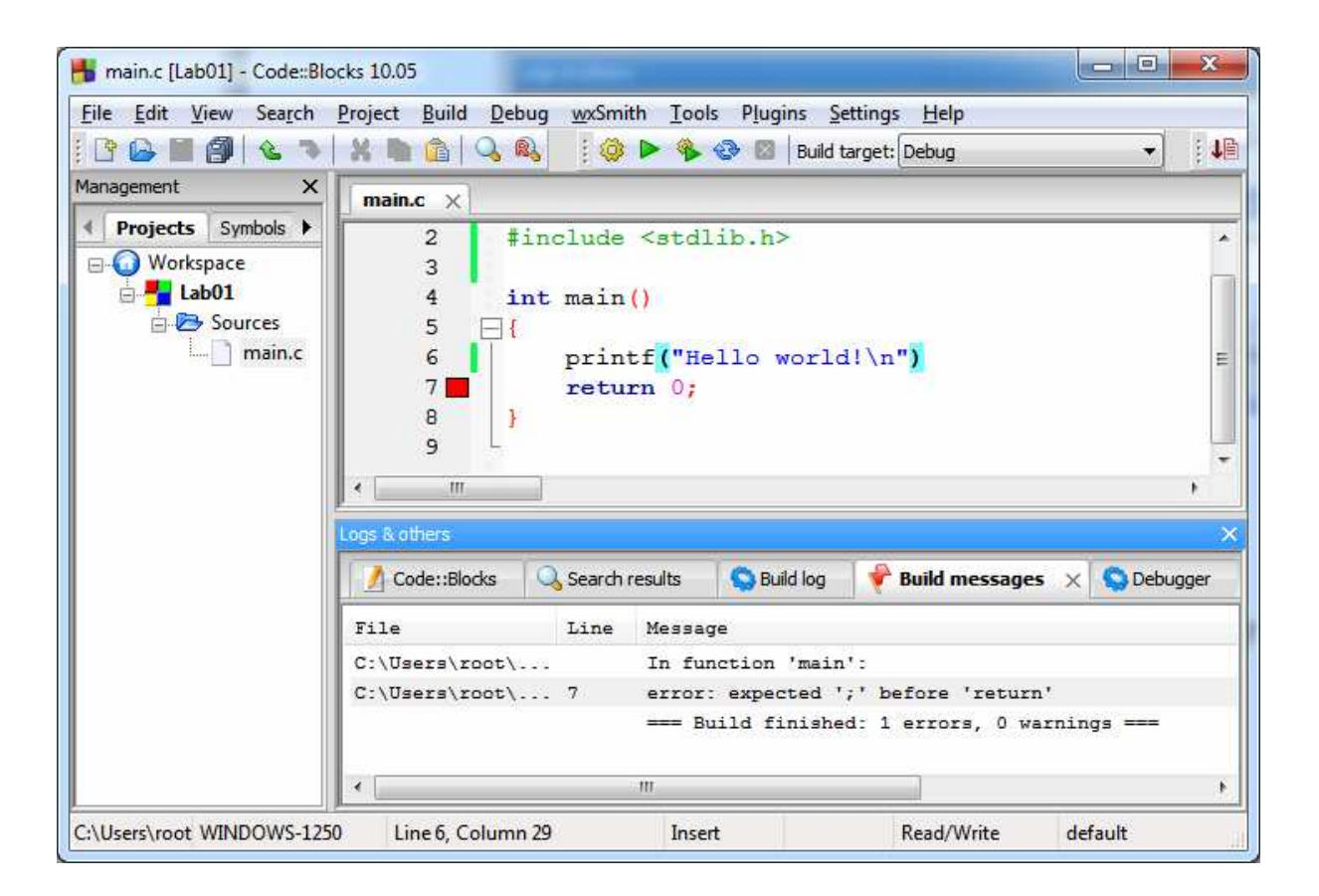

W wierszu 6, za printf(...), usunięty został średnik. Efektem jest kod źródłowy niezgodny z regułami języka C, co spowoduje zgłoszenie błędu kompilatora:

#### main.c|7|error: expected ';' before 'return'|

Pomiędzy instrukcjami 'printf' (wywołaniem funkcji) a 'return' kompilator spodziewa się średnika.

# Błędy linkera

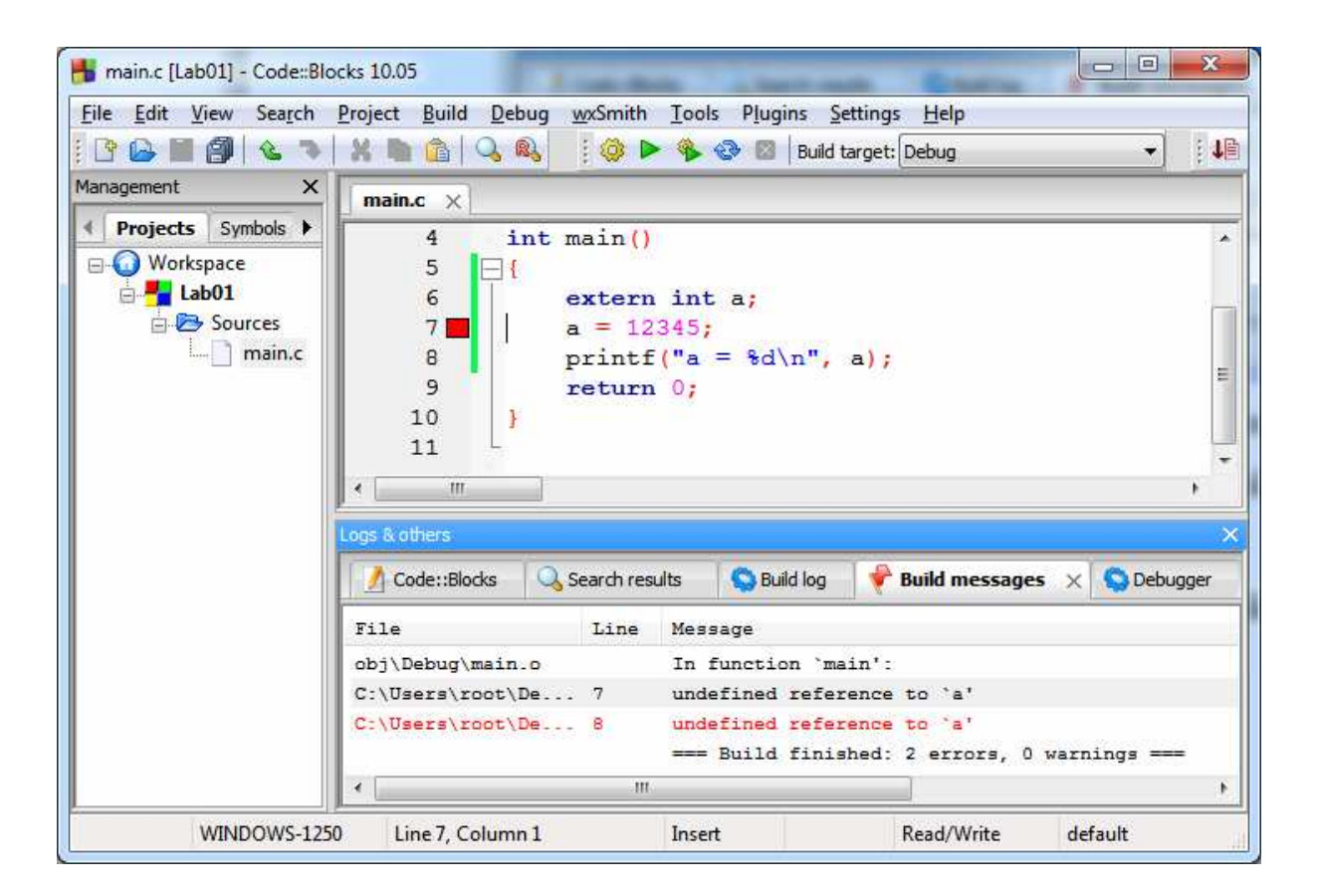

Zapis: **extern int a;** oznacza, że informujemy kompilator o istnieniu gdzieś w innym miejscu projektu zmiennej całkowitej (int) o nazwie "a". Kompilator "wierzy" w nasze zapewnienia i kompiluje kod. Gdy do akcji wkracza linker, nadchodzi chwila prawdy: nigdzie w projekcie nie ma zmiennej o tej nazwie! Jest to sygnalizowane błędem:

```
obj\Debug\main.o||In function `main':
main.c|7|undefined reference to `a'
```

Zwróć uwagę na nazwę pliku main.o – co to za plik?

Kiedy wybierzemy zakładkę "Build messages", widzimy:

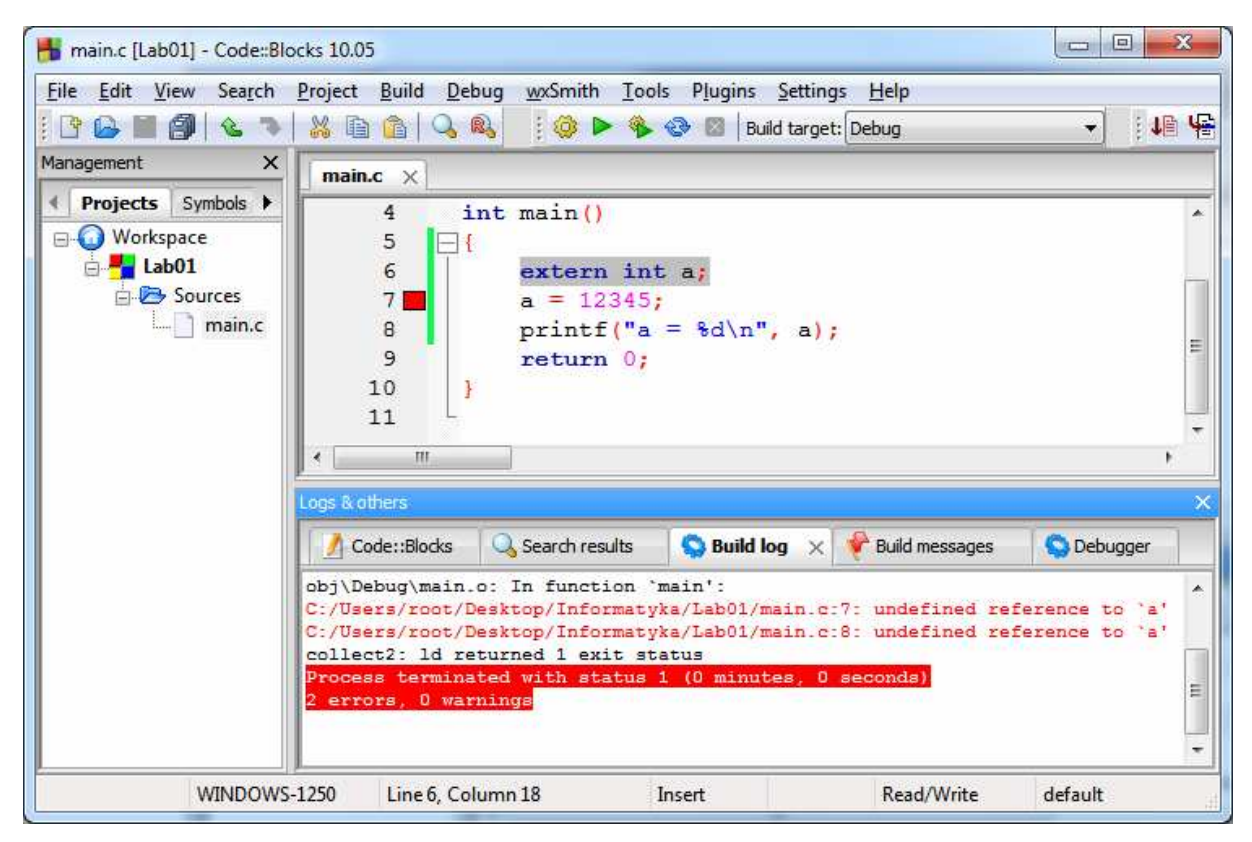

'ld' oznacza tutaj, że błąd został zasygnalizowany przez linker.

Poprawiony kod powinien wyglądać tak (jest to jedno z wielu rozwiązań):

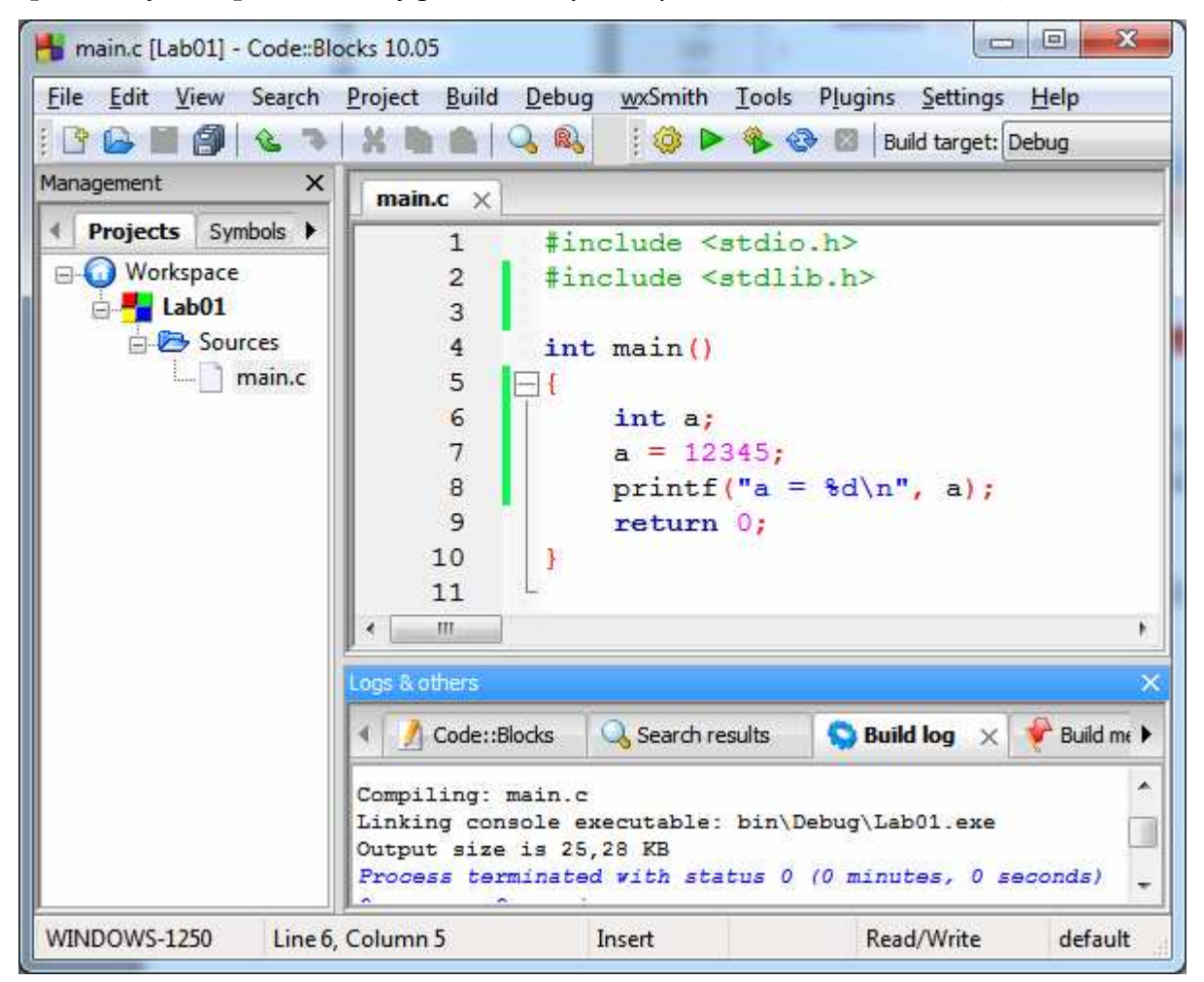

W bardziej ogólnym przypadku można też dodać kolejny plik do projektu (tutaj o nazwie other.c) i w nim umieścić zmienną int a;

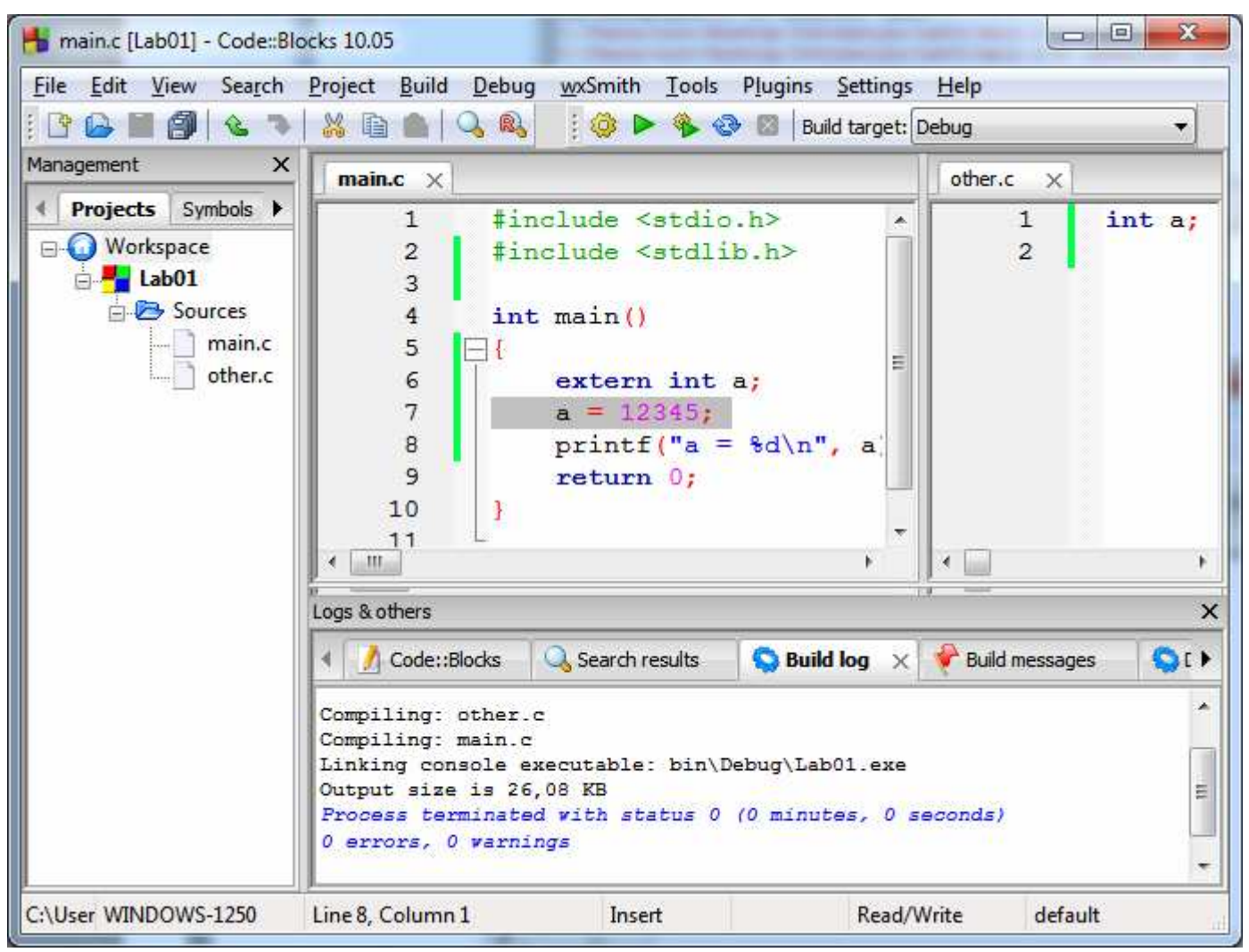

W powyższym przykładzie widać wyraźnie kolejne etapy powstawania pliku EXE:

- 1) kompilacja other.c,
- 2) kompilacja main.c,
- 3) konsolidacja (linkowanie) plików pośrednich do postaci pliku końcowego (EXE)

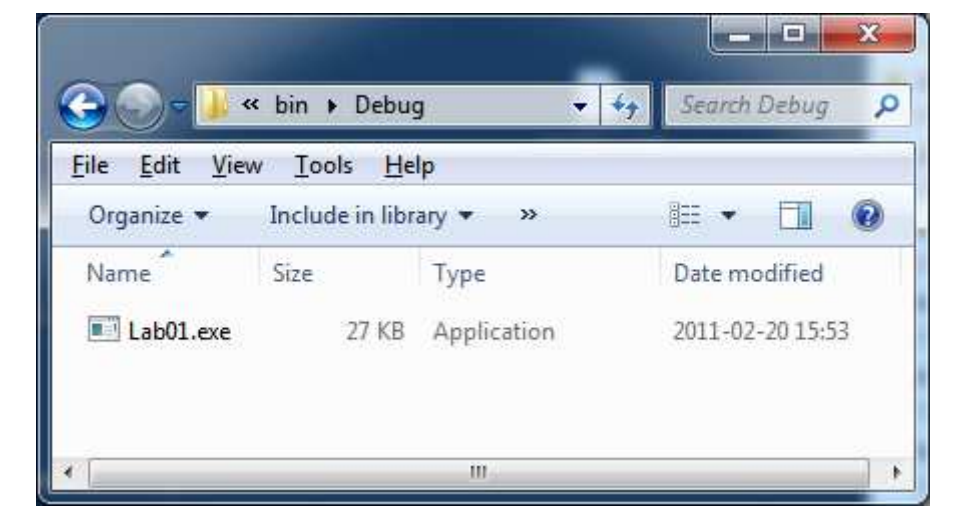

Pliki pośrednie (.o lub .obj) można podejrzeć w podkatalogu obj:

| 🕽 🔄 🚽 « obj 🕨 Debug                  |                           |        |   | • • + + | Search Deb |         |        |
|--------------------------------------|---------------------------|--------|---|---------|------------|---------|--------|
| <u>F</u> ile <u>E</u> dit <u>V</u> i | ew <u>T</u> ools <u>H</u> | elp    |   |         |            |         |        |
| Organize 💌                           | Open                      | Burn   | » | (jet    | ٠          | E       | 0      |
| Name                                 | Size                      | Туре   |   |         | Dat        | e modi  | fied   |
| 📄 main.o                             | 3 KB                      | 0 File |   |         | 201        | 1-02-20 | ) 15:5 |
| other.o                              | 2 KB                      | O File |   |         | 201        | 1-02-20 | ) 15:5 |

Efekt końcowy (\*.exe) nie jest prostą sumą (sklejeniem) plików \*.o, co widać chociażby po rozmiarach plików: 3+2 KiB nie jest równe 27 KiB. Dodatkowe kilobajty danych pochodzą ze standardowych bibliotek języka C oraz wynikają częściowo ze specyfiki formatu pliku EXE, wymaganego przez Windows.

## Debug a Release

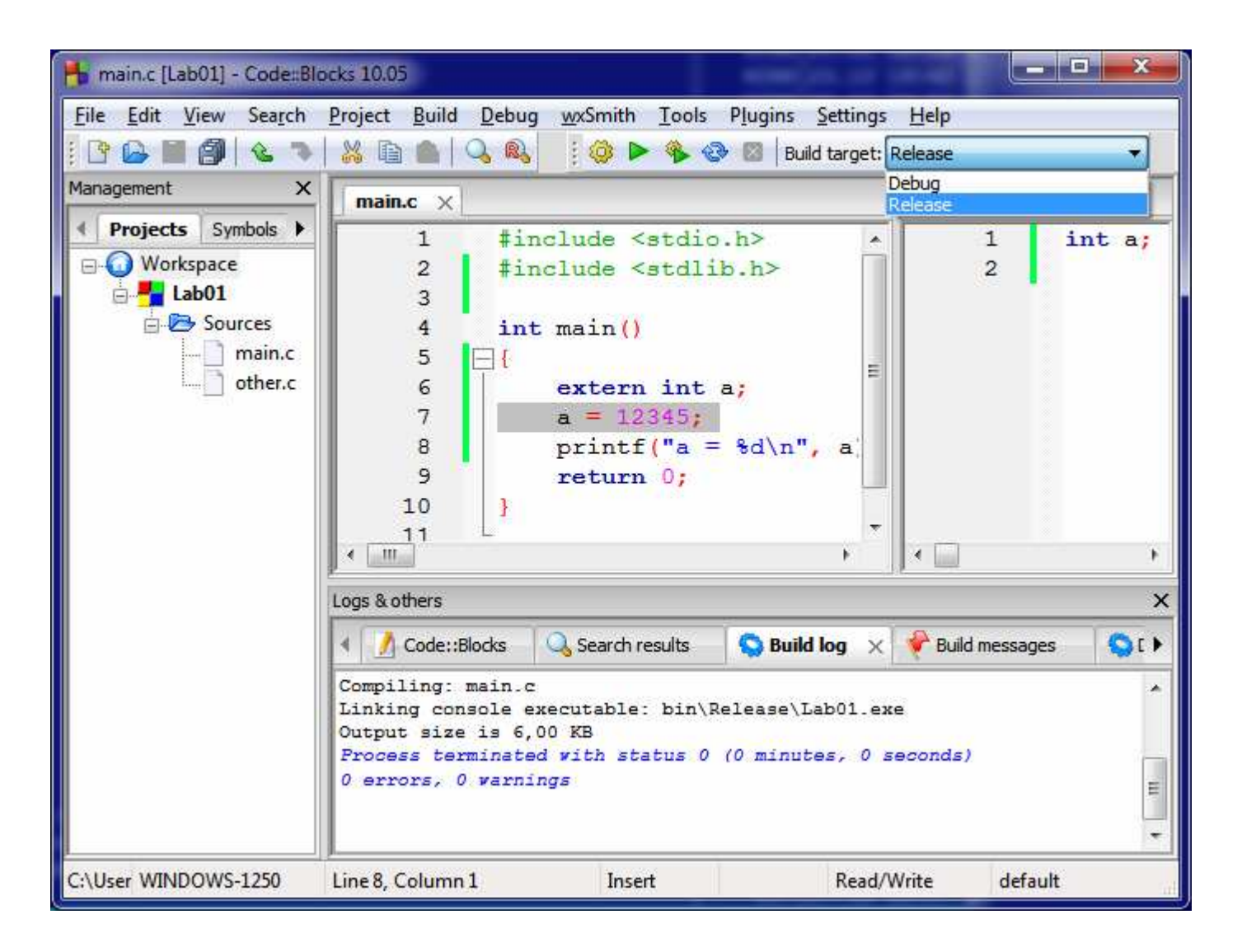

Wybranie "Build Target" Release zamiast domyślnego "Debug" da w efekcie plik EXE prawie identyczny pod względem działania, ale zauważalnie mniejszy (6 KiB zamiast 27 KiB).

- 1) Jakie dodatkowe informacje zawiera Debug?
- 2) Kiedy warto używać Debug, a kiedy Release?
- 3) Obejrzyj (np. w Notatniku) zawartość tych plików. Pamiętaj o włączeniu zawijania wierszy. Wbrew pozorom da się znaleźć wśród "krzaczków" pewne sensowne informacje. Uwolnij swój umysł i spróbuj! To, co oglądasz, to prawie gotowy do załadowania do pamięci komputera kod maszynowy oraz pewne informacje pomocnicze, które są wymagane przez system operacyjny.